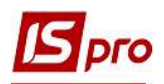

# Создание карточки договора о предоставлении образовательных услуг

Для того чтобы создать карточку договора о предоставлении образовательных услуг необходимо зайти в подсистему Управление финансовыми расчетами/Ведение договоров в модуль Картотека учета договоров.

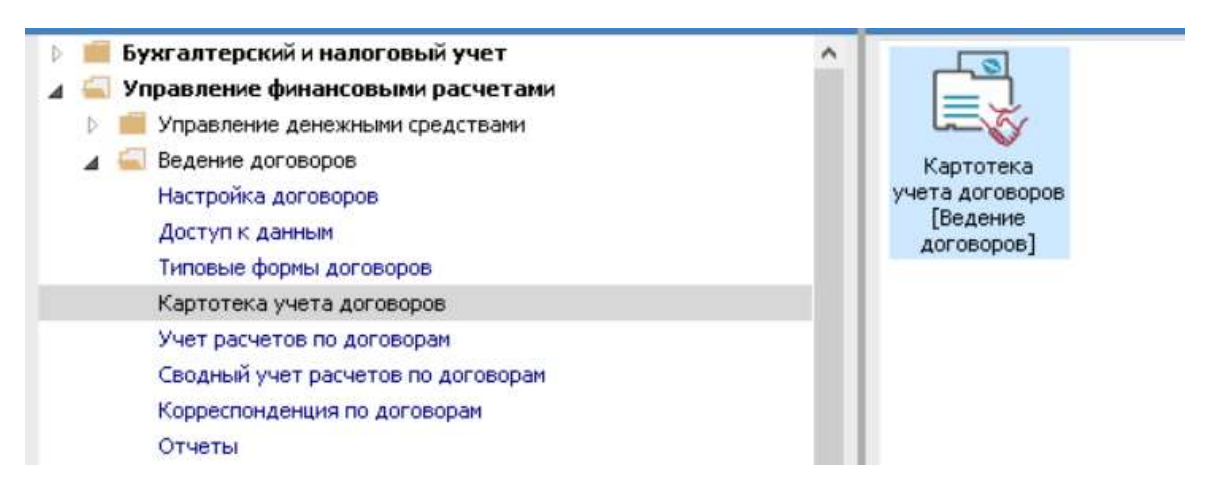

В окне Реестр договоров выполнить следующие действия:

1 В поле Вид деятельности выбрать необходимый вид, в нашем случае Прочее.

2 В поле Журнал договоров выбрать необходимый журнал, например, Документы без журнала.

**ВНИМАНИЕ!** В поле Журнал договоров – Все журналы и в поле Виды деятельности – Все создание договора не доступно.

**3** Установить курсор в табличную часть и по пункту меню **Реестр/Создать** или по клавише **Insert** открыть окно **Выбор типа договора**.

4 Выбрать необходимый тип договора – Контракты обучение.

5 Нажать кнопку ОК.

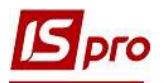

|                   |                |                  |                               |                                       | 1           |
|-------------------|----------------|------------------|-------------------------------|---------------------------------------|-------------|
| онал договоров: 0 | Документы      | без журнала 🕝    | <b>_</b>                      | Вид деятельност                       | и: Прочие   |
| Договора          |                |                  |                               |                                       |             |
| Дата договора     | * Тип договора | ▼ Номер договора | 💌 🗻 Контрагент                | Сумма по договору Код валюты          | ▼ Статус    |
| 30/08/2019        | Збут           | 12               | Студент 15                    | 17'680.00 Грн                         | Утвержден   |
| 30/08/2019        | Збут           | 13               | Студент 17                    | 17'680.00 Грн                         | Утвержден   |
| 30/08/2019        | Збут           | 14               | Студент 19                    | 17'680.00 Грн                         | Утвержден   |
| 30/08/2018        | Збут           | 5                | Студент 21                    | 17'680.00 Грн                         | Утвержден   |
| 30/08/2018        | Збут           | 7                | Студент 2 10                  | 17'680.00 Грн                         | Утвержден   |
| 01/09/2018        | КНавч          | 1                | Студент 26                    | 34'690.00 Грн                         | Утвержден   |
| 01/09/2018        | КНавч          | 2                | Студент 27                    | 34'690.00 Грн                         | Утвержден   |
| 30/08/2018        | Збут           | 10               | Студент 3 10                  | 11'440.00 Грн                         | Расторгнут  |
| 01/09/2017        | КНавч          | 1                | Студент 33                    | 48'610.00 Грн                         | Утвержден   |
| 01/09/2017        | КНавч          | 2                | Студент 34                    | 48'610.00 Грн                         | Утвержден   |
| 01/09/2017        | КНавч          | 3                | Студент 3 5                   | 48'610.00 Грн                         | Утвержден   |
| 01/09/2017        | КНавч          | 4                | Студент 37                    | 48'610.00 Грн                         | Утвержден   |
| 30/08/2018        | Збут           | 9                | Студент 38                    | 11'440.00 Грн                         | Утвержден   |
| 01/09/2016        | КНавч          | 1                | Студент 42                    | 58'090.00 Грн                         | Аннулирован |
| 01/09/2016        | КНавч          | 3                | Студент 42                    | 173                                   | <b>— —</b>  |
| 30/08/2018        | Збут           | 3                | Студент 42                    | высор типа договора                   | - L 🔼       |
| 30/08/2019        | Збут           | 15               | Студентка 1 10                | Kan Hannananan                        |             |
| 30/08/2019        | Збут           | 3                | Студентка 1 11                |                                       | ^ ^ ^ _     |
| 30/08/2019        | Збут           | 6                | Студентка 1 14                | Бир Контракти нализии (багатосторонни | ×1          |
| 01/09/2019        | КНавч          | 1)               | Студентка 14                  | KHa Kontopertu Harvania               |             |
| 30/08/2019        | 36             | 17               | Студентка 14                  | NIG., INVENTOR INTERNATION            |             |
| 30/08/2018        | 36y            | 6                | Студентка 24                  |                                       |             |
| 30/08/2018        | 36y            | 8                | Студентка 36                  |                                       | ~           |
| 01/09/2016        | КНавн          | 2                | Студентка 43                  |                                       |             |
|                   |                |                  | Sector Science and the sector |                                       | ОК Отмена   |

6 В окне Карточка договора на закладке Договор в поле Договор № ввести номер. Если в модуле Настройка на закладке Нумерация установлена отметка Автонумерация, то номер присваивается автоматически.

7 Если учебное заведение применяет систему входящих номеров, то в следующей ячейке вводится входящий номер.

8 Ввести необходимую Дату от... и Дату регистрации договора.

9 В поле Заказчик из Справочника контрагентов выбрать Группу контрагентов, в нашем примере – Студенты контрактники (детальный порядок создания контрагентов рассмотрено в пользовательской заметке Создание контрагентов в системе).

10 В группе контрагентов Студенты контрактники выбрать необходимого контрагента – студента (студентку) и нажать кнопку ОК.

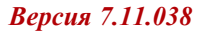

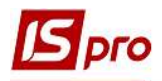

| Bryment Tipaska Cept                      | вис 7<br>D                             |                     |                                                               |            |     |
|-------------------------------------------|----------------------------------------|---------------------|---------------------------------------------------------------|------------|-----|
| Договор Спеклфик                          | ация Поля пользователя                 | История Корре       | спонденция                                                    |            |     |
| договор № <b>О</b> С<br>Журнал:           | 2 2019/60<br>0 Документы без журна     | от                  | 01/09/2019                                                    | 01/09/2019 |     |
| виконавець                                | Заклад вищої освіти III - IV p.a.      |                     |                                                               |            |     |
| в лице:                                   | Ректоров Василь Васильович             |                     |                                                               |            |     |
| Расчетный счет:                           | UA4382017203432100010000131            | 79                  |                                                               |            |     |
| Банк:                                     |                                        |                     |                                                               |            |     |
| замовник<br>В лице:<br>Юридический адрес: | も も む 다 🗞 🦷                            | <b>₩ × ₽ 1 ⊞</b> d  | ] ▼ 🔏 🖻 🖂 🚱                                                   |            | 9 6 |
| Расчетный счет:                           |                                        | Kee                 | = ((+)(-))                                                    |            |     |
| Банк:                                     | труппы контрагентов                    | 3333333104          | <ul> <li>наименование (ФИО)</li> <li>Студентка 1.4</li> </ul> | т лицо     |     |
| Плательщик:                               | Банк Банки                             | 3333333326          | Студента 11                                                   | Физическое |     |
|                                           | Благ Благодійники                      | 333333327           | Студент 2 7                                                   | Физическое |     |
| Объект сделки:                            | Бюд Бюджет                             | 333333333           | Студент 3 3                                                   | Физическое |     |
| lенто ответственности:                    | Гурт Гуртожитки                        | 333333334           | Студент 3 4                                                   | Физическое |     |
|                                           | Податков Податкові                     | 333333335           | Студент 3 5                                                   | Физическое |     |
| срок договора: с                          | Пост. Постачальники                    | 333333337           | Студент 37                                                    | Физическое |     |
| форма расчетов:                           | Ст Студенти-контра                     | 333333342           | Студент 42                                                    | Физическое |     |
| Общая сумма:                              | Фіз Фізичні особи<br>Юр Юридичні особи | 333333343           | Студентка 4 3<br>Студент 1 12                                 | Физическое |     |
| Комментарий:                              |                                        |                     |                                                               |            |     |
|                                           |                                        | Вид: Картотека конт | рагентов Строк: 10                                            | · · · ·    |     |
|                                           |                                        |                     |                                                               |            |     |

11 В поле Объект сделки при использовании дополнительных параметров обязательно из Справочника объекта сделки, выбрать объект сделки по специализации, а в специализации выбрать специальность.

12 В поле Центр ответственности выбирать необходимое подразделение– институт (факультет).

13 В поле Строк действия договора внести срок действия договора с ... и по ....

14 Ввести дату последней оплаты за договором в поле Оплатить до.

**15** В поле **Форма расчетов** из предложенного списка выбрать наличную, безналичную или другую форму расчетов.

16 Поле Общая сумма может заполняться в зависимости от настройки:

• автоматически, после заполнения закладки Спецификация;

•вручную.

17 В поле Комментарий, при необходимости, ввести произвольный комментарий.

18 При необходимости поставить отметки в параметрах Не включать документ в налоговый учет и Кассовый метод.

19 Сохранить данные по клавише F2.

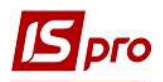

| <b>Договор</b> Спец | ификация Поля г  | пользователя Истори           | я Корреспонденция     | a:                         |      |            |          |
|---------------------|------------------|-------------------------------|-----------------------|----------------------------|------|------------|----------|
| <b>ДОГОВОР №</b>    | 2                | 2019/60-1                     | OT 01/09/2019         | дата регистрации: 01/09/20 | 19 🔝 |            |          |
| Журнал:             | 0 Докум          | енты без журнала              |                       |                            |      |            |          |
| Виконавець          | Заклад вищої осв | іти III - IV р.а.             |                       |                            |      |            |          |
| 3 лице:             | Ректоров Василь  | Васильович                    |                       |                            |      |            |          |
| Расчетный счет:     | UA4382017203433  | 210001000013179               |                       |                            |      |            | .*       |
| Банк:               | 820172           | Держказначейська с            | пужба України,м.Київ  |                            |      |            |          |
| Замовник            | 333333112        | Студент 1 12                  |                       |                            |      |            | - 10     |
| 8 лице:             | ſ                |                               |                       |                            |      |            | - /      |
| Оридический адрес:  |                  |                               |                       |                            |      |            |          |
| асчетный счет:      |                  |                               |                       |                            |      |            |          |
| Банк:               |                  |                               |                       |                            |      |            |          |
| Плательщик:         | 3333333112       | Студент 1 12                  |                       |                            |      | - 1 1      |          |
| Объект сделки:      | Облік            |                               |                       |                            |      |            | <u> </u> |
| Центр ответственнос | ти: 01020101     | ΦΟΑΑ                          | • ~                   |                            |      | 12         |          |
| Срок договора:      | 01/09/2019       | по 30/06/2023 🝺 🤇             | латать до: 30/06/2023 | <b>a</b> 14                |      |            |          |
| Форма расчетов:     | Безналичные      |                               |                       |                            |      | 15         |          |
| Общая сумма:        | <                | 18000.00 PM                   | ндс:                  | 0.00 Грн                   |      |            |          |
| Соммениталий.       |                  |                               | V                     |                            |      | 17         |          |
|                     | Ие вклювать      | окумент в налоговый учет<br>4 |                       |                            |      | <b>_</b> / |          |

# Создание спецификации договора о предоставлении образовательных услуг

## Создание операции типа Обучение контрактники

Спецификация договора создается на закладке Спецификация.

20 Установить курсор в табличную часть.

21 По пункту меню Документ/Создать операцию или по клавише Insert выбрать операцию – Обучение контрактники.

| Карточка договора: Контракти-навчання [Черновик]               |        |        |      |
|----------------------------------------------------------------|--------|--------|------|
| Документ Правка Сервис ?<br>▼                                  |        |        |      |
| Договор Спецификация Поля пользователя История Корреспонденция |        |        |      |
| ДОГОВОР №                                                      |        |        |      |
| Наименование оплата навчання                                   | Приход | Расход | ^    |
|                                                                |        |        |      |
|                                                                |        |        |      |
|                                                                |        |        |      |
|                                                                |        |        |      |
|                                                                |        |        |      |
|                                                                |        |        |      |
|                                                                |        |        |      |
|                                                                |        |        |      |
|                                                                |        |        |      |
|                                                                |        |        |      |
|                                                                |        |        |      |
|                                                                | 0.0    | 00     | 0.00 |
| Строк: 1                                                       | 19 196 |        | ~    |
| Комнентарий:                                                   |        |        |      |
|                                                                |        |        |      |

#### 22 В окне Обучение контрактники по договору ... заполнить поля:

**22.1** в полях Наименование и Примечание автоматически вносится Обучение контрактники, добавить курс – 1 курс;

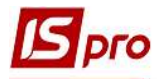

**22.2** в поле **Итого по договору** выбрать дату начала и окончания обучения на выбранном курсе. Количество операций заполняется автоматически в поле **Операции**;

22.3 в поле Состоится из предложенного списка выбрать вариант выполнение операции:

• На конкретный промежуток дат – выбирается, если есть начальная и конечная дата выполнение операции;

Параметр На конкретный промежуток дат используется в случаях, когда есть необходимость формирование документов с изменением суммы.

• Периодически – выбирается, при условии периодичности выполнения операции (Ежедневно, Еженедельно, Ежедекадно, Ежемесячно, Ежеквартально, Ежегодно) (вариант используется чаще всего);

Параметр Периодически в поле Период используется в случаях, когда есть необходимость формирование документов с фиксированными суммами.

• В зависимости от операции – выбирается, если строк выполнения операции зависит от выполнения какой-либо другой операции договора;

• В зависимости от внешнего события – выбирается, если строк выполнения операции зависит от выполнения какого-либо события;

• По датам спецификации – выбирается, если период действия задается непосредственно в спецификации.

В нашем случае выбираем пункт Периодически;

22.4 в поле Период выбрать период начисления платы за обучения по договору – Ежемесячно;

22.5 в поле Не позднее указать дату последнего дня начисления платы за обучение за курс.

| Навчання контр             | рактники по дого        | зору №2 [Черновик]  |                                              |          | _ (0)          | ×       |
|----------------------------|-------------------------|---------------------|----------------------------------------------|----------|----------------|---------|
| Операция Пран<br>ひ 🐚 🐂 🕂 🛛 | вка Вид Серв<br>傘 學 ひ ひ | ис ?<br>X 📕 Р 🎟 🗗 ' | <b>▼                                    </b> |          |                |         |
| Наименование               | Навчання контр          | актники 1 курс      | 22                                           | Пр       | иложение Nº    |         |
| Замовник 🔻                 | 333333112 Сту           | дент 1 12           |                                              |          |                | - Ø     |
| Состоится                  | Периодически            |                     |                                              |          | 22.3           | $\odot$ |
| Период                     | Ежемесячно              | не позднее 28       | числа каждого                                | 🔻 месяца | Перерасчет     |         |
| Оплата                     | 2                       | 2.4 22              | 5                                            |          |                | *       |
| Налоги                     |                         | •                   | Скидка                                       | %        |                |         |
| Центр ответств.            | 01020101                | ΦΟΑΑ                |                                              |          |                | *       |
| Примечание                 | Навчання контр          | актники 1 курс      | 2                                            | .2.1     |                |         |
| Арти 🔻 Н                   | аименование (кра        | тк 🔻 🔺 Колич з      | Наи 🔻 Цена                                   | 🔻 Сумма  | Сумма к оплате | - ^     |
|                            |                         |                     | - t t-                                       |          |                |         |
| Вид: Специфика             | ация Строк: (           | )                   |                                              |          |                | ~       |
|                            | w.c. 01/00/0010         |                     | •                                            | 1        | 0.00           | Fou     |
| Оссертний                  | 1 C 01/04/2014          | 10 20/06/2020 III   | ндс:                                         |          | 0.00           | Гри     |
| операции;                  |                         | 22.2                | 6E3 H,                                       | 4C:      | 0.00           | трн     |
|                            |                         |                     | ОБЩА                                         | Я СУММА: | 0.00           | Трн     |

23 Установить курсор в табличную часть окна.

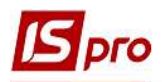

24 Клавиша Insert вызывает справочник услуг, но выбор проводится только по одной позиции. По пункту меню Правка/Вызвать справочник услуг (комбинация клавиш Alt+F3) провести выбор группы номенклатурных позиций.

| <b>В</b> Навчання контр | рактники по договор                 | у №2 [Черновик]  |           |           |        | _ 0            | ×   |
|-------------------------|-------------------------------------|------------------|-----------|-----------|--------|----------------|-----|
| Операция Пра            | вка Вид Сервис<br>Вызвать справочни | ?<br>IK F3       | 70        | ⊠ Ø       |        |                |     |
| Наименован              | Вызвать справочни                   | іка услуг Alt+F3 |           |           | Прило  | ожение Nº      | -   |
| Замовник 🖉              | Поля пользователя<br>Найти запись   | a Alt+H          | ] 22      | •         |        | -              | - / |
| Период                  | Ежемесячно 🔻                        | не позднее 28    | числа каж | дого 🔻    | месяца | Перерасчет     |     |
| Оплата<br>Налоги        |                                     | •                | Скидка    |           | %      |                | ¥   |
| Центр ответств.         | 01020101                            | ΦΟΑΑ             |           |           |        |                |     |
| Примечание              | Навчання контракт                   | ники 1 курс      |           |           |        |                |     |
| арти ч<br>1 2           | аименование (кратк.                 | • 🔺 Колич        | * Наи *   | Цена Суми | 18 *   | Сунна к оплате |     |
| вид: Специфика          | ация Строк: 0                       |                  |           |           |        |                | ~   |
| Итого по договор        | y c 01/09/2019 🛄                    | по 30/06/2020 [  |           | ндс:      |        | 0.00           | Грн |
| Операций:               | 10                                  |                  |           | БЕЗ НДС:  |        | 0.00           | Грн |
|                         |                                     |                  |           |           |        |                |     |

25 В окне Выбор номенклатурных позиций выбрать позицию Обучение контрактника и нажать клавишу Enter.

26 В окне Модификация строки документа заполнить поля Количество, Цена и Период с до на один учебный год.

**27** В поле **Комментарий**, при необходимости, ввести произвольный комментарий. **28** Нажать кнопку **ОК**.

| Реестр<br>Ъ Ъ     | Правка<br>* С          | Вид Сервис ?<br>5 👂 🎾 🔻 🗶       | ∎ ©  ⊡  Ø        |                     |              |               |
|-------------------|------------------------|---------------------------------|------------------|---------------------|--------------|---------------|
| ДПрч              | 2                      | /                               | 2019/50-1        | от: 01/09/201       | 9 Склад      |               |
| Гип цень<br>Код г | ы: Прейск<br>. т Артик | курант<br>ул <b>т</b> Наименова | ние              |                     | 👻 Шифр ЕИ от | Ввод - т В⊧ ∧ |
| 1                 | 10000                  | 002 Навчання                    | контрактника     |                     | посл         | 0.000000      |
| 1                 | 10000                  | 001 Генерація.                  | налаштування, от | гримання і підключе | ння к посл   | 0.000000      |
| 1                 | 1000                   | 🖪 Модификация ст                | оки документа    |                     |              | _ 🗆 📈         |
| 1                 | 1000                   |                                 |                  |                     |              |               |
| 1                 | 1000                   | Артикул: 100000                 | 02 Навчанн       | я контрактника      |              | •             |
| 1                 | 1000                   |                                 |                  |                     |              |               |
| 1                 | 1000                   | Количество                      |                  |                     | посл         |               |
| 1                 | 1000                   | К-во в основной                 | ед.              | 1                   | посл         |               |
| 1                 | 1000                   | Скилка с цены                   | 17.70            | 0.00                | D/n          | 0.00          |
| 1                 | 1000                   | llova                           |                  | 1'900.00            | 10 0000      |               |
| 1                 | 1000                   | цена                            | 26               | 1800.0              |              |               |
| 1                 | 1000                   | Сумма                           | 40               | 1'800.00            | Грн          |               |
| 1                 | 1000                   | Сумма к оплате                  |                  | 1'800.00            | Грн          |               |
| 1                 | 1000                   | Период с                        | 01/09/2019       | )                   | 1 30/06/2020 |               |
| 1                 | 1000                   | Дата оплаты                     |                  |                     |              |               |
| 1                 | 1000                   | Коментарий                      | бакалавр 1 к     | vpc                 |              | 77 -          |
| 1                 | 1000                   |                                 |                  |                     |              |               |
| -                 | 1000                   |                                 |                  |                     |              |               |
| 1                 | 1000                   |                                 |                  |                     |              |               |
| 1                 | 1000                   |                                 |                  |                     |              |               |
| 1                 | 1000                   |                                 |                  |                     |              |               |
| -                 | 1000.                  |                                 |                  |                     |              |               |
| Вид: У<br><       | ниверсал               |                                 |                  |                     |              |               |
| выбрани           | о позици               |                                 |                  |                     |              |               |
| 10.02.02          |                        | 1                               |                  |                     | 28           | Ormana        |

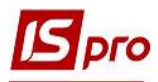

29 В результате выполненных действий в окне Выбор номенклатурных позиций заполнится поле Выбрано позиций и поле На сумму.

| 200200 COL |           |                                                    |               |          |
|------------|-----------|----------------------------------------------------|---------------|----------|
| Код г 👻 /  | Артикул ' | Наименование 🗸 🗸                                   | Шифр ЕИ о 🔻 Е | вод 🔻 Вы |
| 1          | 10000002  | Навчання контрактника                              | посл          | 0.000000 |
| 1          | 10000001  | Теперація, палаштування, отринання і підключення к | noch          | 0.000000 |
| 1          | 10000003  | Переоформлення сертифіката про акредитацію         | посл          | 0.000000 |
| 1          | 10000004  | Добровільне страхування нежитлового приміщення     | м2            | 0.000000 |
| 1          | 10000005  | Обробка даних та видача сертифікату відкритого клю | посл          | 0.000000 |
| 1          | 10000006  | Послуги з поточного ремонту                        | посл          | 0.000000 |
| 1          | 10000007  | Послуги з підтримання доступу до ЄДЕБО             | посл          | 0.000000 |
| 1          | 10000008  | Послуги з постачання пакетів оновлень КП Іspro     | посл          | 0.000000 |
| 1          | 10000009  | Послуги з технічного обслуговування обладнання     | посл          | 0.000000 |
| 1          | 10000010  | Касове обслуговування                              | посл          | 0.000000 |
| 1          | 10000011  | Телекомунікаційні послуги                          | посл          | 0.000000 |
| 1          | 10000012  | о-технічні послуги з оброблення даних прои доменні | посл          | 0.000000 |
| 1          | 10000013  | Послуги з теплопостачання                          | посл          | 0.000000 |
| 1          | 10000014  | Послуги з водопостачання                           | посл          | 0.000000 |
| 1          | 10000015  | Послуги з водовідведення                           | посл          | 0.000000 |
| 1          | 10000016  | Послуги з електропостачання                        | посл          | 0.000000 |
| 1          | 10000017  | Послуги з поводження з ТВП                         | посл          | 0.000000 |
| 1          | 10000018  | Консультаційні послуги                             | посл          | 0.000000 |
| 1          | 10000019  | Оренда нерухомого майна                            | посл          | 0.000000 |
| 1          | 10000020  | Експлуатаційні послуги                             | посл          | 0.000000 |
| 1          | 10000021  | Страховий платіж                                   | м2            | 0.000000 |
|            | 10000022  | Організаційний внесок                              | посл          | 0.000000 |

30 В табличной части окна Обучение контрактники по договору №... автоматически перенесется выбранная номенклатурная позиция за один учебный год и Общая сума за год обучение.

| Навчання конт                                         | рактники по договору №2 [Черновик] 📃 🔲 🛃                                                                                                    |
|-------------------------------------------------------|----------------------------------------------------------------------------------------------------|
| Операция Пра                                          | вка Вид Сервис ?                                                                                                    |
|                                                       | ₩ ♥ D D X M Ø G T X D D M Ø                                                                                                    |
| Наименование                                          | Навчання контрактники 1 курс Приложение №                                                                                                    |
| Замовник 🔻                                            | 333333112 Студент 1 12                                                                                                    |
| Состоится                                             | Периодически                                                                                                    |
| Териод                                                | Ежемесячно • не позднее 28 числа каждого • месяца Перерасчет                                                                                                    |
| )плата                                                |                                                                                                    |
| алоги                                                 | 👻 Скидка %                                                                                                    |
| центр ответств.                                       | 01020101 ΦOAA                                                                                                    |
| Іримечание                                            | Навчання контрактники 1 курс                                                                                                    |
| Арти 🔻 Н                                              | јаименование (кратк 🔻 🔺 Колич 🔻 Наи 👻 Цена 🔷 Сумма 💎 Сумма к оплате 👻 и                                                                                                    |
| 1000002                                               | авчання контрактника 1.000000 посл 1'800.000000 1'800.000000 1'800.000000                                                                                                    |
| 1000002                                               | авчання контрактника 1.000000 посл   1800.000000   1800.000000   1800.000000   1800.000000   1800.000000   1800.000000   1800.000000   1800.000000   1800.000000   1800.000000   1800.000000   1800.000000   1800.000000   1800.000000   1800.000000   1800.000000   1800.000000   1800.000000   1800.000000   1800.000000   1800.000000   1800.000000   1800.000000   1800.000000   1800.000000   1800.000000   1800.000000   1800.000000   1800.000000   1800.000000   1800.000000   1800.000000   1800.000000   1800.000000   1800.000000   1800.000000   1800.000000   1800.000000   1800.000000   1800.000000   1800.000000   1800.000000   1800.000000   1800.000000   1800.000000   1800.000000   1800.000000   1800.000000   1800.000000   1800.000000   1800.0000000   1800.000000   1800.000000   1800.000000   1800.000000   1800.000000   1800.000000   1800.000000   1800.000000   1800.000000   1800.000000   1800.000000   1800.000000   1800.000000   1800.000000   1800.000000   1800.000000   1800.000000   1800.000000   1800.000000   1800.000000   1800.000000   1800.000000   1800.000000   1800.000000   1800.000000   1800.000000   1800.000000   1800.000000   1800.000000   1800.000000   1800.000000   1800.000000   1800.000000   1800.000000   1800.000000   1800.000000   1800.000000   1800.000000   1800.000000   1800.000000   1800.000000   1800.000000   1800.000000   1800.000000   1800.000000   1800.000000   1800.000000   1800.000000   1800.0000000   1800.00000000000000   1800.0000000000000000000000000000000000 |
|                                                       |                                                                                                    |
| Вид: Специфик                                         | ация Строк: 1                                                                                                    |
| <b>Вид: Специфик</b><br>Итого по договор              | ация Строк: 1<br>уу с 01/09/2019 📰 по 30/06/2020 🖽 НДС: 0.00 Гр                                                                                                    |
| <b>Вид: Специфик</b><br>Итого по договор<br>Операций: | ация Строк: 1<br>уу с 01/09/2019 🛅 по 30/06/2020 🛅 НДС: 0.000 Гр<br>10 БЕЗ НДС: 18000.00 Гр                                                                                                    |

После закрытия окна операция Обучение контрактники отобразилась на закладке Спецификация.

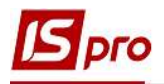

# Создание операции типа Оплата обучения.

- 31 Установить курсор в табличную часть.
- 32 Создать операцию по пункту меню Создать операцию или по клавише Insert.

| Карточка договора: Контрактинавчания [Черновик]<br>изумент Правка Сервис ? |        | 0              |
|----------------------------------------------------------------------------|--------|----------------|
|                                                                            |        |                |
| Договор Навчання контрактники История Корреспонденция                      |        |                |
| ОГОВОР №ОТОВОР №ОТОВОР №Дата регистрации: 01/09/2019                       |        |                |
| зименование                                                                | Приход | Расход         |
| 1020101-2-00-26/03/20 Угода                                                |        | 18'000.00      |
| перации                                                                    |        |                |
| Навчання контрактники 1 курс                                               |        | 18'000.00      |
|                                                                            |        | 0.00 18'000.00 |
| грок: 3                                                                    |        |                |
| иментарий:                                                                 |        |                |

33 В окне с наименованием операции Оплата обучение заполнить поля:

**33.1** в полях Наименование и Примечание внесено Оплата обучения, добавить курс – 1 курс;

33.2 в поле Основание выбрать основание – операцию Обучение контрактники 1 курс;

**33.3** в поле Состоится из предложенного списка выбрать вариант выполнения операции. Если будет выбран вариант – **Периодически**, то в поле **Период** выбрать периодичность выполнения операции и дату ее осуществления;

33.4 в поле Итого за договором с ... по ... выбрать срок на один год;

**33.5** в поле Сумма к оплате автоматически отобразится размер ежемесячной оплаты и общая сумма на год.

| <u>•</u> ▲ ⊕ 2                                              | ີ <mark>ສ ×</mark>   <b>#</b>        |         | 0                    |          |         | 1          |            |          |    |
|-------------------------------------------------------------|--------------------------------------|---------|----------------------|----------|---------|------------|------------|----------|----|
| Наименование                                                | оплата навч                          | ання 1  | курс                 |          | 33.     |            | Приложение | Nº       |    |
|                                                             | • Оплата о                           | пераци  | и по договору        | ⊙ Др     | угое    |            |            |          |    |
| Основание                                                   | Навчання ко                          | онтракт | тники 1 курс         |          | 33.     | 2 0        | На сумму   | 18000.00 | Гр |
| % к оплате                                                  | 100.00                               | %       |                      |          |         | Сумма н    | оплате     | 18000.00 | Гр |
| ндс                                                         |                                      |         |                      |          |         | *          | ндс        | 0.00     | Гр |
| Состоится                                                   | Периодичес                           | ки      | _                    |          |         |            | 3          | 33.3     | 6  |
| Период                                                      | Ежемесячно                           |         | не позднее           | 20 числа | каждого | • меся     | ца         |          |    |
|                                                             | [                                    | Стуле   | нт 1 12              |          |         |            |            |          | ., |
| Замовник 🔹 💌                                                | 333333311                            | CITAC   |                      |          |         |            |            |          |    |
| Замовник 💌<br>Счет                                          | 33333311                             | CI JAC  |                      |          |         |            |            |          |    |
| Замовник 💌<br>Счет<br>Банк                                  | 33333311                             | CI JAC  |                      |          |         |            |            |          |    |
| Замовник 👻<br>Счет<br>Банк<br>Центр ответств.               | 01020101                             | er jae  | ΦΟΑΑ                 |          |         |            |            |          |    |
| Замовник 💌<br>Счет<br>Банк<br>Центр ответств.<br>Примечание | 333333311<br>01020101<br>оплата навч | ання 1  | ФОАА                 |          | 33.     | .1         |            |          |    |
| Замовник 👻<br>Счет<br>Банк<br>Центр ответств.<br>Примечание | 333333311<br>01020101<br>оплата навч | ання 1  | фОАА<br>курс<br>33.4 |          | 33.     | . <b>1</b> | оплаты     | 1800.00  | Гр |

34 Созданная операция отобразится на закладке Спецификация.

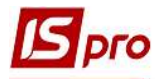

35 Сохранить данные по клавише F2 и закрыть окно.

| <ul> <li>Control of the state of the state of the sta</li></ul> | ня [Черновик]           |                                                |           | _ 🖬 😰     |
|----------------------------------------------------------------------------------------------------|-------------------------|------------------------------------------------|-----------|-----------|
| Документ Правка Сервис ?<br>У 🗗 🔛 😭 🏹 🕂 🕸 🕮                                                                                                    | 0 1 A E 🛛 😡             |                                                |           |           |
| Договор Спецификация По.                                                                                                    | ля пользователя История | Корреспонденция                                |           |           |
| 2 2                                                                                                    | 2019/5O-1               | от 01/09/2019 🔚 Дата регистрации: 01/09/2019 🔚 |           |           |
| аименование                                                                                                    |                         |                                                | Приход    | Расход    |
| 1020101-2-00-26/03/20 Угода                                                                                                    |                         |                                                | 18'000.00 | 18'000.00 |
| Операции                                                                                                    |                         |                                                |           |           |
| Навчання контрактники 1 курс                                                                                                    |                         |                                                |           | 18'000.00 |
| Оплата                                                                                                    |                         |                                                |           |           |
| оплата навчання 1 курс                                                                                                    |                         |                                                | 18000.00  |           |
|                                                                                                    |                         |                                                |           |           |
|                                                                                                    |                         |                                                |           |           |
| Строк: 5                                                                                                    |                         |                                                | 18'000.00 | 18'000.00 |
| Строк: 5<br>Уперация: оплата навчання (Черно                                                                                                    | pencj                   |                                                | 18'000.00 | 18'000.00 |

Операции за каждый год можно создавать, или при заключении договора на весь срок обучения, либо дополнять операции ежегодно.

36 Созданный договор появиться в реестре договоров со статусом Черновик.

| i 🝗 🏠 🗗 🗗 '       | Y O 🖶 🛇 📲 🛛      | 🛛 🖓 🗛 🖓 🔻 🕺         | ′⊡⊠0                       |           |                   |             |   |
|-------------------|------------------|---------------------|----------------------------|-----------|-------------------|-------------|---|
| урнал договоров:  | 0 Локумен:       | ты без журнала      |                            |           | Вид деятельности: | Прочие      |   |
| florosona.        | - April 1        | ibi ocs skippitasia |                            |           |                   | i po vic    |   |
| Договора          | -                |                     |                            | -         | 16                |             |   |
| 1 01/09/2019      | КНави            | 2                   |                            | 18'000.00 | Гон               | Venuopiar   | _ |
| 30/08/2019        | 36vr             | 16                  | CTVDevt 112                | 33'830.00 | Гри               | Итвержден   |   |
| 30/08/2019        | 3607             | 5                   | 2 General 113              | 23 520.00 | Гри               | Утвержден   |   |
| 30/08/2019        | 36vr             | 7                   | Junear 1 15                | 23 920.00 | Гри               | Утвержден   |   |
| 30/08/2019        | Збут             | 12                  | Студент 15                 | 17'680.00 | Грн               | Утвержден   |   |
| 30/08/2019        | Збут             | 13                  | Студент 17                 | 17'680.00 | Гри               | Утвержден   |   |
| 30/08/2019        | Збут             | 14                  | Студент 19                 | 17'680.00 | Грн               | Утвержден   |   |
| 30/08/2018        | Збут             | 5                   | Студент 21                 | 17'680.00 | Грн               | Утвержден   |   |
| 30/08/2018        | Збут             | 7                   | Студент 2 10               | 17'680.00 | Грн               | Утвержден   |   |
| 01/09/2018        | КНавч            | 1                   | Студент 2.6                | 34'690.00 | Грн               | Утвержден   |   |
| 01/09/2018        | КНавч            | 2                   | Студент 27                 | 34'690.00 | Грн               | Утвержден   |   |
| 30/08/2018        | 36vT             | 10                  | Студент 3 10               | 11'440.00 | Гон               | Расторгнут  |   |
| 01/09/2017        | КНавч            | 1                   | Студент 3 3                | 48'610.00 | Грн               | Утвержден   |   |
| 01/09/2017        | КНавч            | 2                   | Студент 34                 | 48'610.00 | Грн               | Утвержден   |   |
| 01/09/2017        | КНавч            | 3                   | Студент 3 5                | 48'610.00 | Грн               | Утвержден   |   |
| 01/09/2017        | КНавч            | 4                   | Студент 37                 | 48'610.00 | Грн               | Утвержден   |   |
| 30/08/2018        | Збут             | 9                   | Студент 38                 | 11'440.00 | Грн               | Утвержден   |   |
| 01/09/2016        | КНавч            | 1                   | Студент 42                 | 58'090.00 | Грн               | Аннулирован |   |
| 01/09/2016        | КНавч            | 3                   | Студент 4.2                | 61'330.00 | Грн               | Закрыт      |   |
| 30/08/2018        | Збут             | 3                   | Студент 4.2                | 5'200.00  | Грн               | Закрыт      |   |
| 30/08/2019        | 3бут             | 15                  | Студентка 1 10             | 17'680.00 | Грн               | Утвержден   |   |
| 30/08/2019        | Збут             | 3                   | Студентка 1 11             | 23'920.00 | Грн               | Утвержден   |   |
| 30/08/2019        | Збут             | 6                   | Студентка 1 14             | 23'920.00 | Грн               | Утвержден   |   |
| 01/09/2019        | КНавч            | 1                   | Студентка 14               | 18'000.00 | Грн               | Утвержден   |   |
| 30/08/2019        | Збут             | 17                  | Студентка 14               | 17'680.00 | Грн               | Утвержден   |   |
|                   |                  |                     | Landon and a second second |           |                   |             |   |
| ид: Картотека уче | ета договоров Ст | рок: 29             |                            |           |                   |             |   |

37 После подписания договора документ со статусом Черновик необходимо утвердить (изменить статус). Для этого по пункту меню Реестр/Изменить статус или по комбинации клавиш Alt+S изменить статус с Черновика на Утвержден.

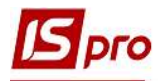

### 38 Нажать кнопку ОК.

| VOHAD DOLOBODOB      |                | Cox.             |                          |                              | 000000000000000000000000000000000000000 | 2000 E.C.                     |  |  |
|----------------------|----------------|------------------|--------------------------|------------------------------|-----------------------------------------|-------------------------------|--|--|
| ()priori dei epepeer | 0 Документи    | ы без журнала 🔻  | Вид деятельности: Прочие |                              |                                         |                               |  |  |
| Договора             |                |                  |                          |                              |                                         |                               |  |  |
| Дата договора        | 💌 Тип договора | * Номер договора | 🔻 🛦 Контрагент           | 🔻 Сумма по договору          | * Код валюты                            | ▼ Статус                      |  |  |
| 01/09/2019           | КНавч          | 2                | Студент 1 12             | 18'00                        | 0.00 Грн                                | Черновик                      |  |  |
| 30/08/2019           | Збут           | 16               | Студент 1 12             | 23'920.00 Грн                |                                         | Утвержден                     |  |  |
| 30/08/2019           | Збут           | 5                | Студент 1 13             | 23'920                       | 23'920.00 Грн                           |                               |  |  |
| 30/08/2019           | Збут           | 7                | Студент 1 15             | 23'920                       | 23'920.00 Грн                           |                               |  |  |
| 30/08/2019           | Збут           | 12               | Студент 15               | 17'680                       | 17'680.00 Грн                           |                               |  |  |
| 30/08/2019           | Збут           | 13               | Студент 17               | 17'680                       | 17'680.00 Грн                           |                               |  |  |
| 30/08/2019           | Збут           | 14               | Студент 19               | 17'680                       | 17'680.00 Грн                           |                               |  |  |
| 30/08/2018           | Збут           | 5                | Студент 21               | 17'680                       | 17'680.00 Грн                           |                               |  |  |
| 30/08/2018           | Збут           | 7                | Студент 2 10             | 17'680                       | Утвержден                               |                               |  |  |
| 01/09/2018           | КНавч          | 1                | Студент 26               |                              |                                         |                               |  |  |
| 01/09/2018           | КНавч          | 2                | Студент 27               | Реестр Сервис ?<br>О X 🖸 🗹 😡 |                                         |                               |  |  |
| 30/08/2018           | Збут           | 10               | Студент З 10             |                              |                                         |                               |  |  |
| 01/09/2017           | КНавч          | 1                | Студент 33               |                              |                                         |                               |  |  |
| 01/09/2017           | КНавч          | 2                | Студент 34               |                              |                                         |                               |  |  |
| 01/09/2017           | КНавч          | 3                | Студент 3 5              | Текущий статус: Черно        | ВИК                                     |                               |  |  |
| 01/09/2017           | КНавч          | 4                | Студент 37               | Новый статус:                | ~                                       | Комментарий:                  |  |  |
| 30/08/2018           | Збут           | 9                | Студент 38               | Черновик                     | Дости                                   | пнуто соглашение по всем      |  |  |
| 01/09/2016           | КНавч          | 1                | Студент 42               | Утвержден                    | суще                                    | ственным условиям договора, о |  |  |
| 01/09/2016           | КНавч          | 3                | Студент 42               | Закрыт                       | подля                                   | сан и переведен в истолняены  |  |  |
| 30/08/2018           | Збут           | 3                | Студент 42               | Расторгнут                   |                                         |                               |  |  |
| 30/08/2019           | Збут           | 15               | Студентка 1 10           | Аннулирован                  |                                         |                               |  |  |
| 30/08/2019           | Збут           | 3                | Студентка 1 11           |                              |                                         |                               |  |  |
| 30/08/2019           | Збут           | 6                | Студентка 1 14           |                              |                                         |                               |  |  |
| 01/09/2019           | КНавч          | 1                | Студентка 14             |                              |                                         |                               |  |  |
|                      |                | 17               | Crygourys 1 4            |                              |                                         |                               |  |  |

ВНИМАНИЕ! К спецификации утвержденного договора при необходимости возможно добавление операций. При сохранении информации будет предложено утвердить операцию. Необходимо подтвердить изменение статуса операции.